■ インストール方法(Windows 7/Vista)

CDドライブにディスクを挿入すると、自動再生が立ち上がります。
 「フォルダを開いてファイルを表示」を選択します。

自動再生が立ち上がらない場合には、「スタートボタン」→「コン ピュータ」をクリックします。 DVD/CD-RWドライブ見積君(Ver 4.\*\*.\*\*)をダブルクリックして 開きます。

- 2. Mitumoriku.vbs アイコン(右図、赤枠)をダブルクリック すると、インストールが始まります。
- ユーザーアカウント制御の確認画面が表示します。
   『はい(Y)』ボタンを押します。

場合によっては、2~3回のユーザーアカウント制御の確認画 面が出ますので、すべて許可してください。 ユーザーアカウント制御画面が隠れている場合もあります。そ の場合にはタスクバー上でチカチカしているところをクリックして ください。

- 4. セットアップ開始画面が開きますので、『OK』ボタンをク リックします。
- 5. 次のセットアップ画面で『ディレクトリ変更』ボタン(右図、 赤枠)をクリックします。

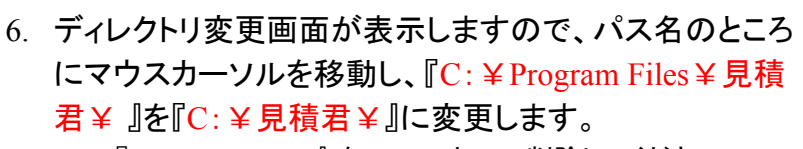

| 『Program Files ¥』を Delete キーで削除してください。 |  |  |  |
|----------------------------------------|--|--|--|
| セットアップ先のディレクトリを指定してください。               |  |  |  |
|                                        |  |  |  |
| バス名:                                   |  |  |  |
| C¥見積君¥                                 |  |  |  |
| 2                                      |  |  |  |

パス名の部分が上図赤枠のように『C:¥見積君¥』に 変更されているのを確認し、『OK』ボタンを押します。

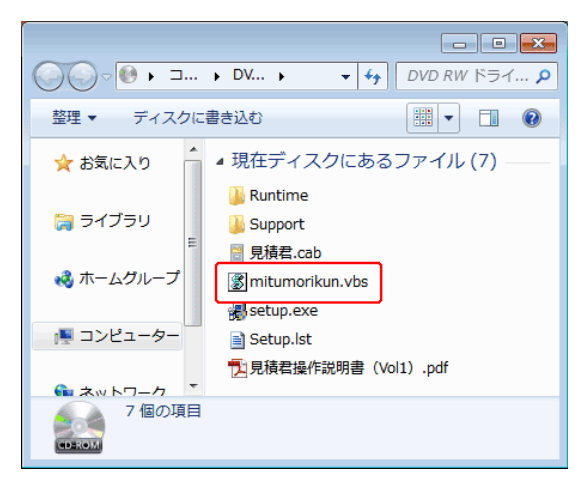

| ジー アカウント制御                                                                 |  |  |
|----------------------------------------------------------------------------|--|--|
| ⑦ 次の不明な発行元からのプログラムにこのコンピューターへの変更を許可しますか?                                   |  |  |
| プログラム名: E:¥runtime¥ACCESSRT.MSI<br>発行元: <b>不明</b><br>ファイルの入手先: CD/DVD ドライブ |  |  |
| ○ 詳細を表示する(D)                                                               |  |  |
| <u>ごれらの通知を表示するタイミングを変更する</u>                                               |  |  |

| 見積君 セットアップ |                                                                                                  |     |  |  |
|------------|--------------------------------------------------------------------------------------------------|-----|--|--|
| ſ          | 見積君 のセットアップを始めます。                                                                                |     |  |  |
|            | レーアップ プログラムでは、システム ファイルや共有ファイルが使用中<br>のとき、そのファイルの追加や更新すできません。起動している他のアプ<br>リケーションを終てすることを未満地にます。 |     |  |  |
|            |                                                                                                  |     |  |  |
| L          |                                                                                                  |     |  |  |
|            |                                                                                                  | 終7⊗ |  |  |
|            |                                                                                                  |     |  |  |

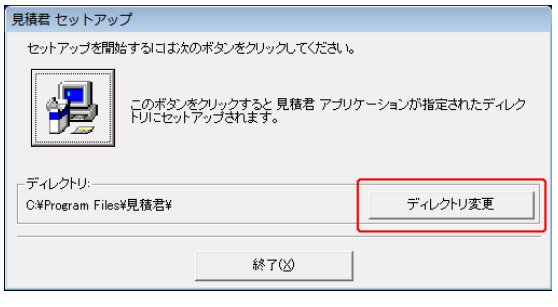

| ディレクトリ変更                 |       |  |  |
|--------------------------|-------|--|--|
| セットアップ先のディレクトリを指定してください。 |       |  |  |
| バス名:                     |       |  |  |
| C¥Program Files¥見積君¥     |       |  |  |
| ディレクトリ:                  |       |  |  |
| C¥                       | OK    |  |  |
| ●見積君                     |       |  |  |
|                          | キャンセル |  |  |
|                          |       |  |  |
|                          |       |  |  |
|                          |       |  |  |
| <b>■</b> c: <b>▼</b>     |       |  |  |
|                          |       |  |  |

| 7.  | 「セットアップディレクトリは存在しません。このディレクト<br>リを作成しますか?」と聞いてきますので『はい(Y)』ボタ<br>ンを押します。                                       | 見積君 セットアップ 23 セットアップ先ディレクトリ: C:¥見積君¥ は、存在しません。このディレクトリを作成しますか? (はい(Y) いいえ(N)                                                                                                    |
|-----|----------------------------------------------------------------------------------------------------|----------------------------------------------------------------------------------------------------|
|     |                                                                                                    |                                                                                                    |
| 8.  | 再度、セットアップ開始画面が開きます。<br>ディレクトリの部分(右図、青枠)が『C:¥見積君¥』に<br>なっていることを確認し、その上にある(パソコンの絵の<br>付いた四角いボタン)を押します。          | 見様者 セットアップ<br>セットアップを開始するには次のボタンをクリックしてください。<br>このボタンをクリックすると見様者 アプリケーションが指定されたディレク<br>トリニセットアップされます。<br>ディレクトリー<br>ニックラクキャップを行いた。<br>ディークトリーエア                                                                                                    |
|     | ディレクトリ先が違っている場合には、再度、『ディレクトリ変更』<br>ボタンを押して修正するようにしてください。                                                      | C 学見後君¥<br>終了(2)                                                                                                    |
| 9.  | プログラムグループの確認画面が開きます。そのまま、<br>『続行(C)』ボタンを押してください。                                                              | 見積君 - プログラム グループの選択<br>セットアップは [プログラム グループ] ボックスに表示されたグルー<br>ブに項目を追加します。新し、・グループ名を入力することも、既存<br>のグループ リストから選択することもできます。                                                                                                    |
|     |                                                                                                    | ブログラム グルーブ:       課題書       既存のグルーブ:       「「」」」       「」」」       「」」」       「」」」       「」」」       「」」」       「」」」       「」」」       「」」」       「」」」       「」」」       「」」」       「」」」       「」」」       「」」」       「」」」       「」」」」       「」」」」       「」」」」       「」」」       「」」」       「」」」       「」」」       「」」」       「」」」       「」」」       「」」」       「」」」       「」」」       「」」       「」」       「」」       「」」       「」」       「」」       「」」       「」」       「」」       「」」       「」」       「」」       「」」       「」」       「」」       「」」       「」」       「」」       「」」       「」」       「」」       「」」       「」」       「」」       「」」       「」」       「」」       「」」       「」」       「」」       < |
| 10. | 同ーパソコンに2回目以降のインストールする場合には、<br>右図の『バージョンの競合』確認画面が表示します。<br>『はい』ボタンをクリックして、次に進んでください。<br>※初回、インストール時には確認画面は出ません | バージョンの競合<br>コピーしようとしているファイルより新し、ロアイルがシステムに存在します。現在のファイルをそのまま使用することをお勧めします。<br>ファイル名: 'C*Windows*System32*dynapdf.dll'<br>詳細: 'DynaPDF 2.0                                                                                                    |
|     |                                                                                                    | バージョン: '2.0.43.425'<br>現在のファイルを保持しますか?<br>「はい!()」 いいえ(N) すべて無視(A)                                                                                                    |
| 11. | セットアップの完了です。『OK』ボタンをクリックします。<br>次に新規データ領域の作成に進みます。                                                            | <ul> <li>見積君 セットアップ</li> <li>■</li> <li>見積君 のセットアップが完了しました。</li> </ul>                                                                                                    |
|     |                                                                                                    | ОК                                                                                                    |

■ 新規データ領域の作成(Windows 7/Vista) 新規データ領域の作成を行います。 現在使用中のデータがある場合、作成の必要は ありませんのでキャンセルしてください。 1. 新規データ作成画面が開きますので、『実行』ボタンをク リックします。 実 行 キャンセル バージョンップや再インストールの時には、すでにデータが存在 しますので『キャンセル』ボタンをクリックしてください。 2. 『はい(Y)』ボタンをクリックします。 Microsoft Access 23 新規データ領域を作成します。よろしいですか? (はい(Y) いいえ(N) Microsoft Access ж 3. 『OK』ボタンを押します。 これで、見積君(整備君)のインストールは完了です。 データ領域の作成が正常に終了しました。 見積君のCDを取り出し、ケースに入れて保管してくださ い。 OK 見積君(整備君)を起動したときに右図のようなメッセージが表 Microsoft Access 示した場合には、データ領域の作成(データが存在しません)が 行われていません。 データが存在しません。初めての方は『データの作成』を行ってください。 今まで使用していた方はTKシステム(0742-34-3066)までご連絡ください。 ок 600phperer この場合には、再度、新規データ領域の作成を行ってください。 Skape 「スタートボタン」→「すべてのプログラム」→「見積君」→「新規 tipeodreip#ad Disting E.C. a Disease 4 データの作成」をクリックします。 Potenu 1 5 - M 3-0-b7v7 🖕 キットストック・ハイスピード と スンデオンス 2 1771-000 🛓 もくもんCDダイレクトプリント for Cano BACKERSTAND 月積君 😭 見積君 既定のプログラム 🚓 新規データの作成(バイク) 🚓 新規データの作成 新規データの作成 RULE - SI プログラムとファイルの検索 Q シャットダウン・ ۲ 0 0 🖸 🖓 😡

■ ショートカットアイコンの作り方(Windows 7/Vista)

- スタートボタン→すべてのプログラム(P)→見積君(フォ ルダ)をクリックします。次に、見積君アイコンの上で右 クリックします。
- 2. 『送る』の上にマウスをもっていきます。
- 3. デスクトップ(ショートカット作成)で左クリックします。
- デスクトップにショートカットアイコンが作成されます。
   ショートカットアイコンをダブルクリックすると見積君が起動します。

■アンインストール方法(Windows 7/Vista)

- お試し版から正規版への切り替え、又はバージョンアッ プ版のインストールの時は、インストールを始める前に 旧版の見積君(整備君)をアンインストール(削除)する 必要があります。
   下記の手順に従ってアンインストールを行ってください。
- 2. スタートボタンからコントロールパネルをクリックします。
- プログラムのアンインストール(右図、赤枠)をクリックします。
   右図はカテゴリ別表示になっています。すべての項目を表示している場合には『プログラムと機能』アイコンをクリックします。
- 現在インストールされているプログラム一覧が表示され ますので、『見積君』を選択し、上にある、『アンインス トールと変更』をクリックします。
- 5. 「見積君とすべてのコンポーネントを削除しますか?」と 聞いてきますので『はい(Y)』ボタンをクリックします。 これまでに入力しているデータは削除されませんのでご安心く ださい。

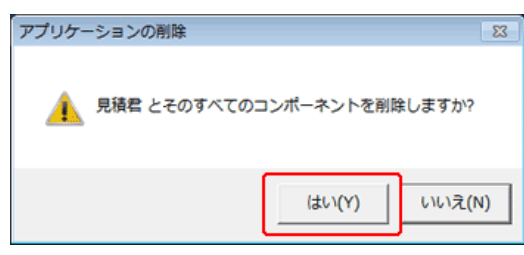

6. 『削除されました』が表示すると、アンインストールの完 了です。

|                                                                                                    | 際く(O)<br>智理者として実行(A)<br>国際性のトラブルシューディング(Y)<br>ファイルの場所を軽く(I)<br>AVG Free でスキャン<br>タスク バーに表示する(K)<br>スタート メニューに表示する(U) |                                                                                                    |
|----------------------------------------------------------------------------------------------------|----------------------------------------------------------------------------------------------------|----------------------------------------------------------------------------------------------------|
| 3 -1 - A                                                                                                    | 以前のパージョンの傷元(V)                                                                                                    |                                                                                                    |
|                                                                                                    | 送る(N)<br>切り取り(T)<br>コピー(C)                                                                                           | <ul> <li>         Beckyr Vec2         FAX 受信者         Stype          </li> <li>             Stype             </li> <li>             Stype         </li> <li>             Stype         </li> </ul> <li>             Stype         <ul> <li>             Stype             </li> </ul> </li> |
| ・ ・ ・ ・ ・ ・ ・ ・ ・ ・ ・ ・ ・ ・ ・ ・ ・ ・ ・                                                                                                    | 制理(D)<br>名前の変更(M)                                                                                                    | <ul> <li>ドキュメント</li> <li>メール受信者</li> </ul>                                                                                                    |
| 2.現在<br>設元換在<br>応.見換在<br>応.見換在ペパイクト<br>の。見換在ペパイクト<br>の。見換在ペパイクト<br>の。見換在ペパイクト<br>の。見換在ペパイクト<br>の。見換在<br>新規データの作用<br>の。ためのたり<br>の。ためのたり<br>の。ためのためのたり<br>の。ためのたり<br>の。ためのたり<br>の。ためのたり<br>の。ためのたり<br>の。ためのたり<br>の。ためのたり<br>の。ためのたり<br>の。ためのたり<br>の。ためのたり<br>の。ためのたり<br>の。ためのたり<br>の。ためのたり<br>の。ためのたり<br>の。ためのたり<br>の。ためのたり<br>の。ためのたり<br>の。ためのたり<br>の。ためのたり<br>の。ためのたり<br>の。ためのたり<br>の。ためのたり<br>の。ためのたり<br>の。ためのたり<br>ののたり<br>の。ためのたり<br>ののたり<br>のののたり<br>ののでのののたり<br>のののたり<br>のののののののの<br>のののののののののののののののの | プロパティ(R)                                                                                                    | <ul> <li>         ・ 正確 (20 形式) フォルダー         <ul> <li></li></ul></li></ul>                                                                                                    |
| <ul> <li>第に戻る</li> <li>プログラムとファイ</li> </ul>                                                                                                    |                                                                                                    | 201-1-1-<br>5282173                                                                                                    |
| (1) (2) (2) (2) (2) (2) (2) (2) (2) (2) (2                                                                                                    | 0 0 0 0                                                                                                    | 9                                                                                                    |

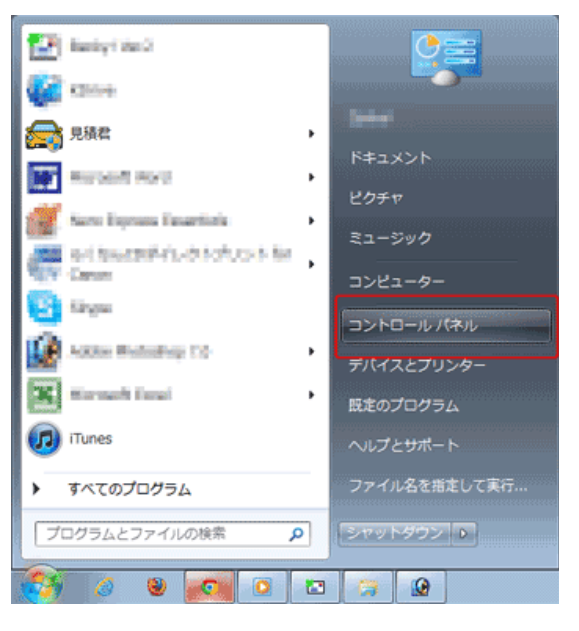

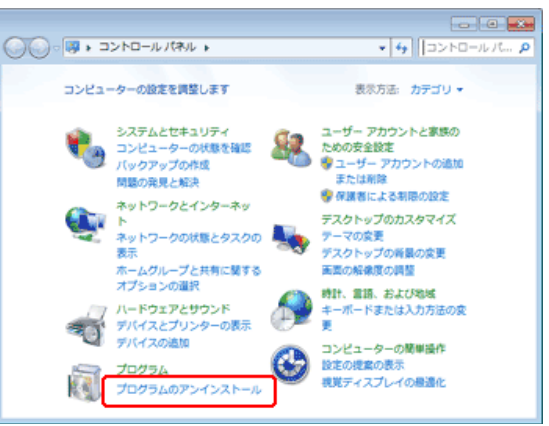

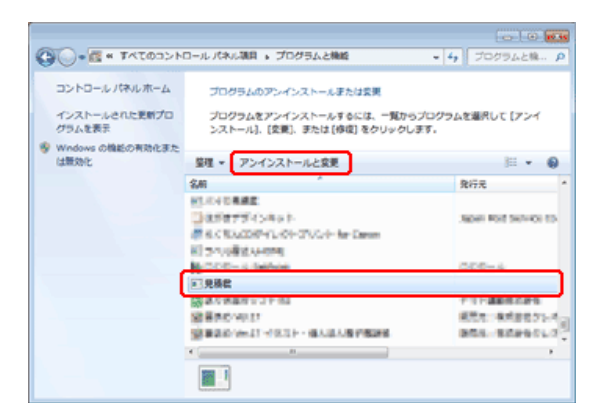